## 院系审核出国申请操作手册

1. 进入办事大厅: <u>http://ehall.seu.edu.cn</u>。输入账号密码。在'服务'页面搜索'出国(境)交流申请管理'。 以教务助理(教学院长,院系书记)身份进入。

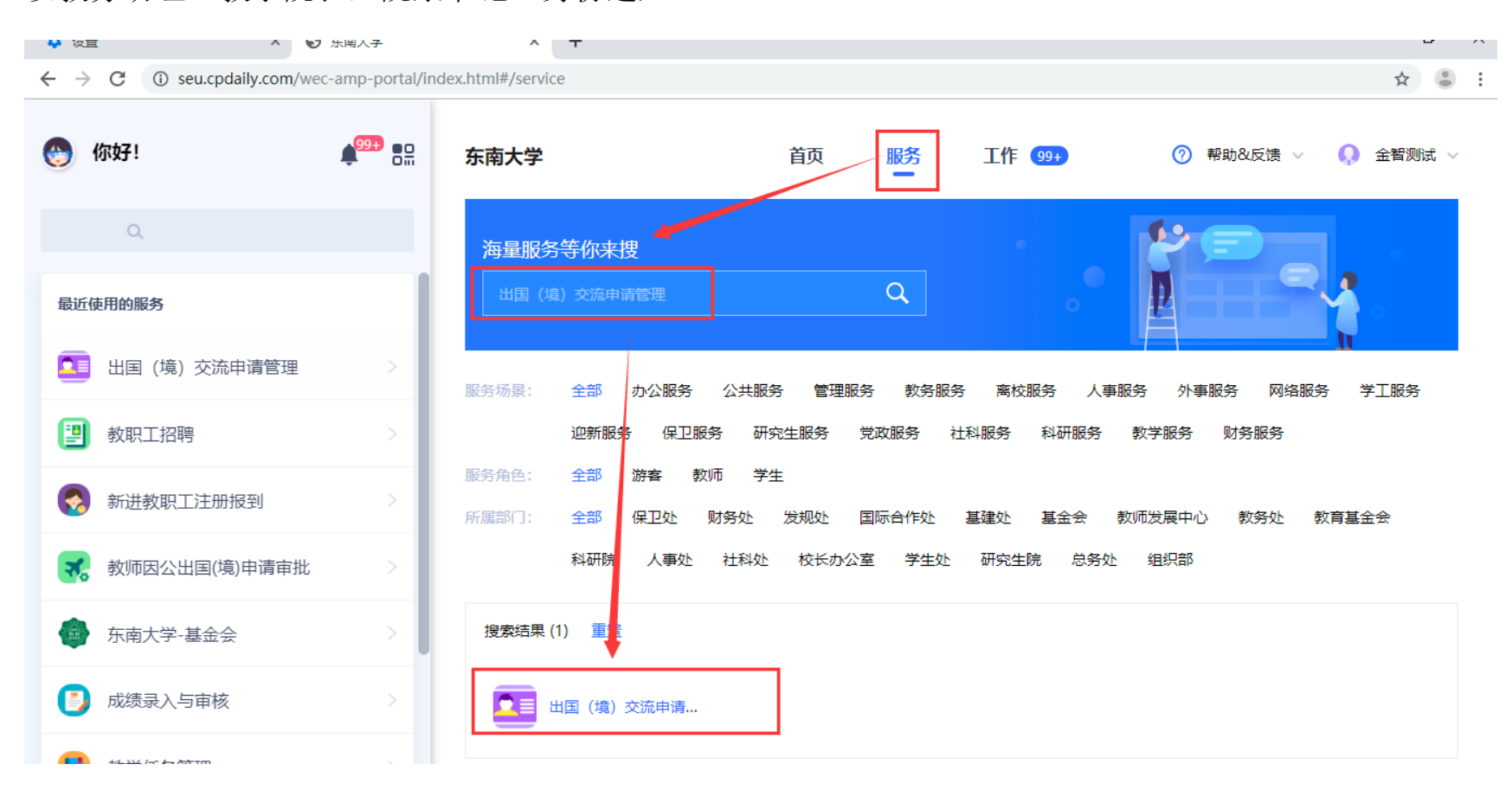

## 2. 选择申报审核一待审核页面:点击'审核'。进入学生申请详情页面。

| o 東南大学 | 出国交流管理             | 里  |      |    | 申报      | 审核 计划录  | 表变更审核 | 派出返校申请管 | 理 查询统计 | it      | 教务助理 🔻 🏅 |
|--------|--------------------|----|------|----|---------|---------|-------|---------|--------|---------|----------|
| 审核列表   |                    |    |      |    |         |         |       |         |        |         |          |
| 待审核 🗲  | 5.审核 申请列表          |    |      |    |         |         |       |         |        |         |          |
| 关键     | <b>拧</b> 姓名/学号/手机号 |    | 姓名   |    | 学       | 75      |       | 手机号     |        |         |          |
|        |                    |    |      |    | 搜索      |         |       |         |        | 清空条件 更多 | 条件 收起 >  |
| 自定、显示列 |                    |    |      |    |         |         |       |         |        |         |          |
|        |                    |    |      |    |         |         |       |         |        |         |          |
| 操作     | 审核状态               | 姓名 | 学号 🌷 | 性别 | →出生日期 → | 身份证件号 🏺 | 院系    | 专业      | 政治面貌   | 民族      | ↓ 健康状況   |

3. 如果学生申请课程对应认定关系需要调整院系可以进行修改,其他申请信息不能修改。

如果信息有误,需要退回,点击下方'退回'按钮,填写不过通过意见。

确认信息无误,点击'通过'按钮,弹出维护绩点和排名人数等信息页面,带星号的都为必填项。填写绩点,排 名,人数,审核意见等信息,点击'确认'完成审核。

|           | 家庭信息         |             |          |          |            |          |         |          |          |
|-----------|--------------|-------------|----------|----------|------------|----------|---------|----------|----------|
| 印         | 新建数据排序       |             |          |          |            |          |         |          |          |
|           | 操作           | 姓名  ☆       | 与本人关系    | \$<br>\$ | 联系电话       | \$<br>\$ | 工作单位    | <br>▽ 职务 | s ≜<br>⊽ |
| <b>住白</b> | 编辑   删除      | 212 户主      |          | 1        | 2          |          |         |          |          |
| 同恐 ¥      | く > 1-1 总记录数 | 数1 跳转至 1 页  |          |          |            |          |         | 每页显示 10  | -        |
|           | 课程对应计完关系     |             |          |          |            |          |         |          |          |
|           |              |             |          |          |            |          |         |          |          |
|           | 新理 纽纳斯科学     |             |          |          |            |          |         |          |          |
|           | 操作           | 课程代码 🍦 调    | 程名称 🚔 学分 | ⇒ 学时     | ↓ 开课学期 ↓   | 外校课程名    | 称 🌲 外校学 | 给 🚔 外校学  | ≄时 🚔     |
|           | 编辑 删除        | B0113060 建筑 | 理论与设 1.0 | 16.0     | 2019-2020学 | 12       | 12      | 12       |          |
|           |              |             |          |          |            |          |         | 毎百月二 10  | •        |
|           |              | QU 跳转至 U 以  |          |          |            |          |         | #JX122/1 | ×        |
|           |              |             |          |          |            |          |         |          |          |
|           |              |             |          |          |            |          |         |          |          |
|           |              |             |          |          |            |          |         |          |          |

| 중 ★ 2 ★ 1 国交流管理 |       |              |            |      | 申报审核     | 计划表变更审核    | 派出返校 | 申请管理   | 查询统计 | •••      | 教务     |
|-----------------|-------|--------------|------------|------|----------|------------|------|--------|------|----------|--------|
|                 | 无附件   | ᄪᅗ           |            |      |          |            |      |        |      |          |        |
| 出国申请信息 ^        |       | 宙核维护信息       |            |      |          |            | ×    |        |      |          |        |
| 基础信息            |       | H1X3H1/ 1110 |            |      |          |            |      | _      |      |          |        |
| 申请信息            | 家庭信息  | 学习开始时间       | 2019-09-15 |      | 学习结束时间   | 2019-09-17 |      |        |      |          |        |
| 外语水平证书          | 新建    | *课程学分绩点      |            | 1    | *4.0制绩点  |            | 1    |        |      |          |        |
| 家庭信息            | 操作    | *均分          |            | 1    | *排名      |            | 1    | ×<br>7 | 工作单位 | \$<br>\$ |        |
| 出国计划表信息 ~       | 编辑 :  | *人数          |            |      |          |            | 1    |        |      |          |        |
|                 | < > 1 | * 审核意见       |            |      |          |            |      |        |      | 每页       | "显示」   |
|                 | 课程对应该 | 同意           |            |      |          |            |      |        |      |          |        |
|                 | 新建    |              |            |      |          |            |      |        |      |          |        |
|                 | 操作    |              |            |      |          |            |      | 外校课程名称 | 外f   | 交学分 🍦    | 外      |
|                 | 编辑 :  |              |            |      |          |            |      |        | 12   |          | 12     |
|                 | < >   |              |            |      |          |            |      |        |      | 每页       | ū显示 [· |
|                 |       |              |            |      |          | 确定         | 取消   |        |      |          |        |
|                 |       |              |            | 1121 | UI 114-C | -          |      |        |      |          |        |